# วิธีการใช้งานระบบการให้บริการ E-Service

1. เปิดโปรแกรม Browser

 พิมพ์ชื่อหน่วยงาน หรือ URL ของเว็บไซต์หน่วยงาน <u>https://www.nontan.go.th/home.php</u> และ คลิก Enter จะปรากฏหน้าหลักของเว็บไซต์

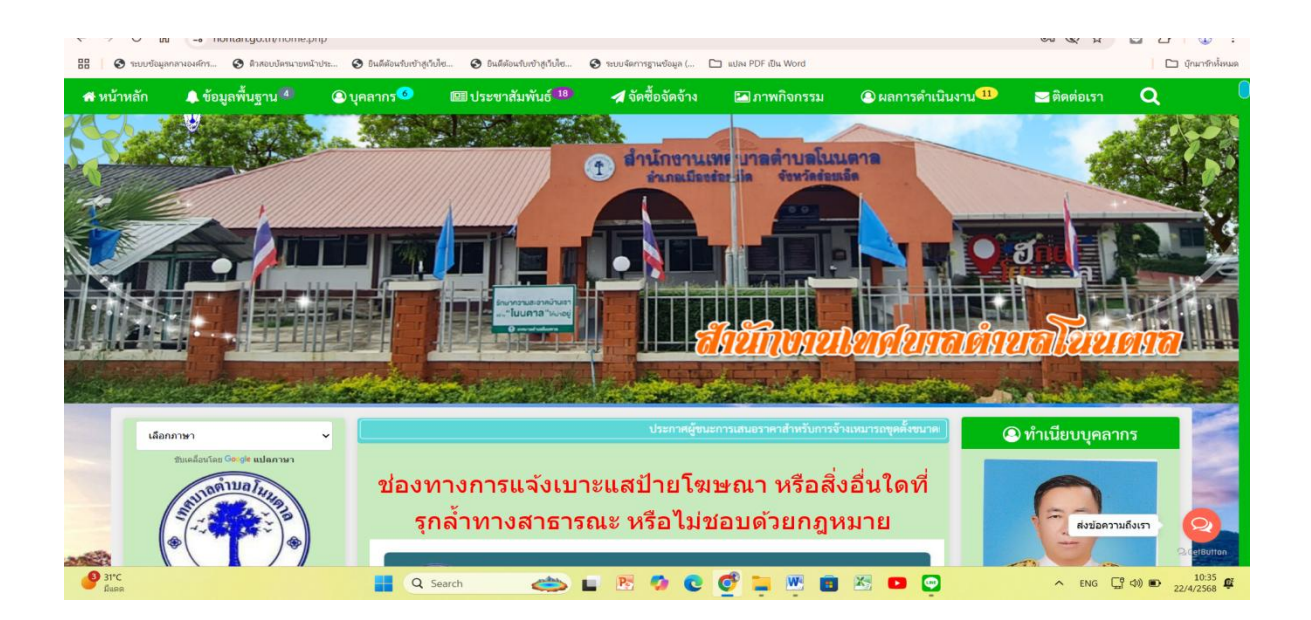

3. คลิกที่ ติดต่อเรา ขวาสุด บนสุด หน้าเว็ปหน้าแรก แล้วเลื่อนลงมาคลิกที่ E-service

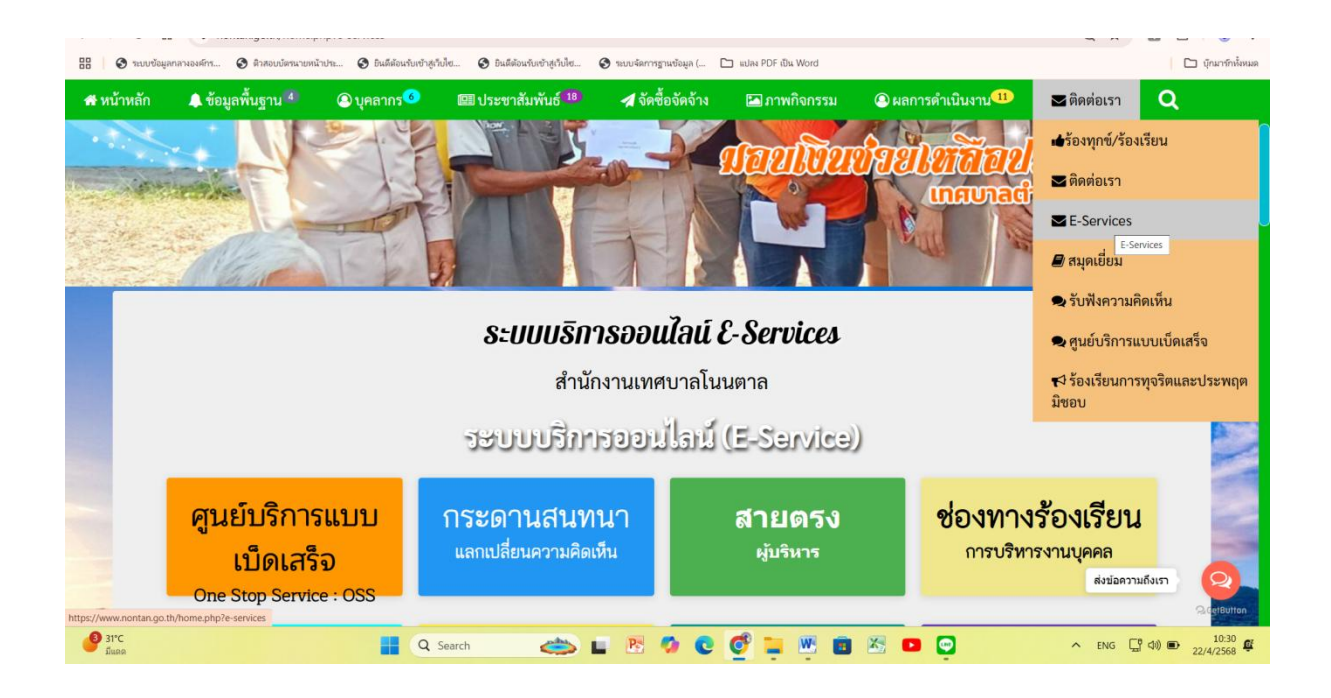

4. คลิกเลือกการใช้งานบริการต่าง ๆ ที่ต้องการ

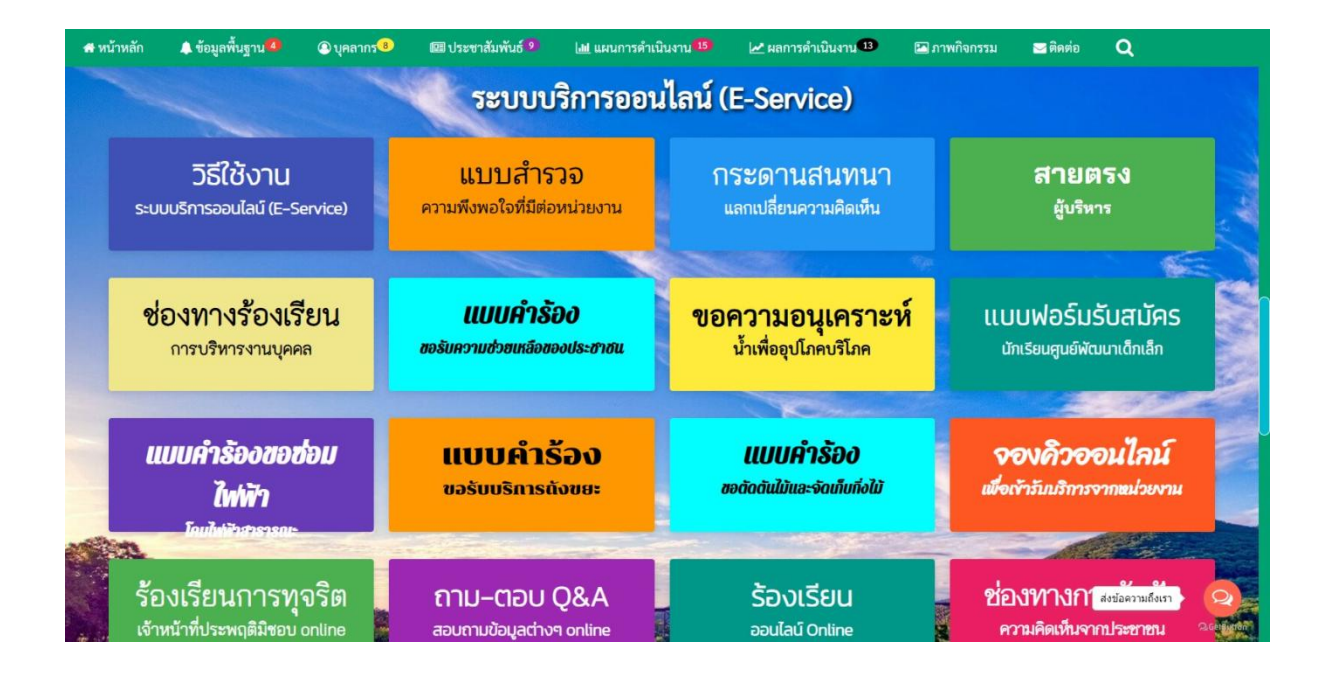

5. หรือถ้ายังไม่เข้าใจวิธีการใช้งานให้คลิกวิธีการใช้งานระบบบริการออนไลน์ (E-Service) (วงกลมสีแดง)

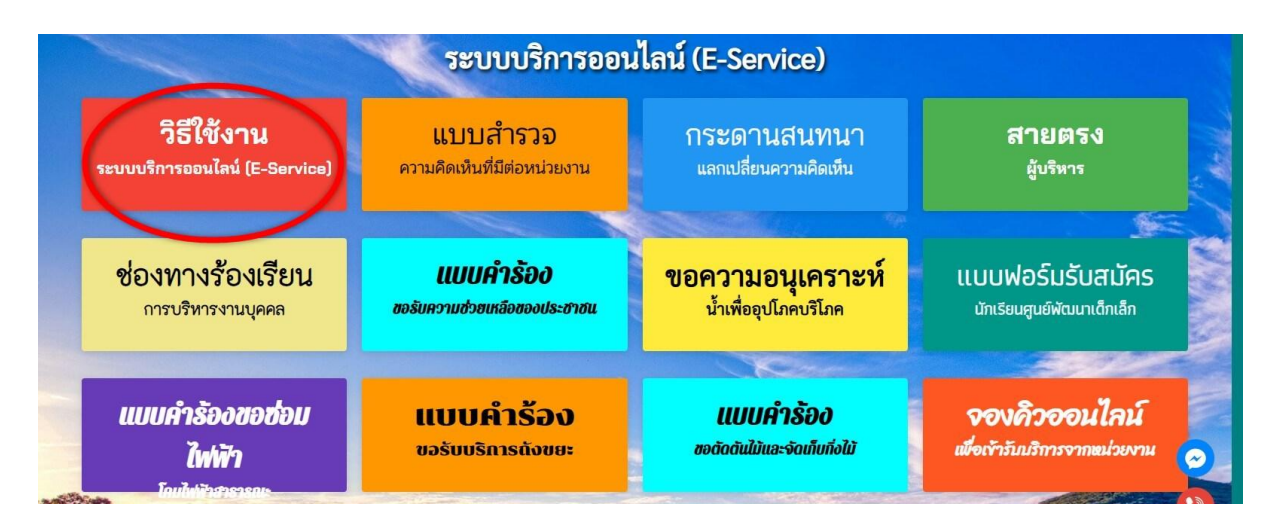

6. จะปรากฏวิธีการใช้งานระบบบริการออนไลน์ (E-Service)

### วิธีการใช้งานระบบบริการออนไลน์ (E-Service)

### 1.แบบฟอร์มรับสมัครนักเรียนศูนย์พัฒนาเด็กเล็ก

1.1. หรือถ้าต้องการบริการสมัครเพื่อเข้าเรียนที่ศูนย์พัฒนาเด็กเล็ก สำนักงานเทศบาลตำบลโนนตาล ให้คลิก แบบฟอร์มรับสมัครนักเรียนศูนย์พัฒนาเด็กเล็ก

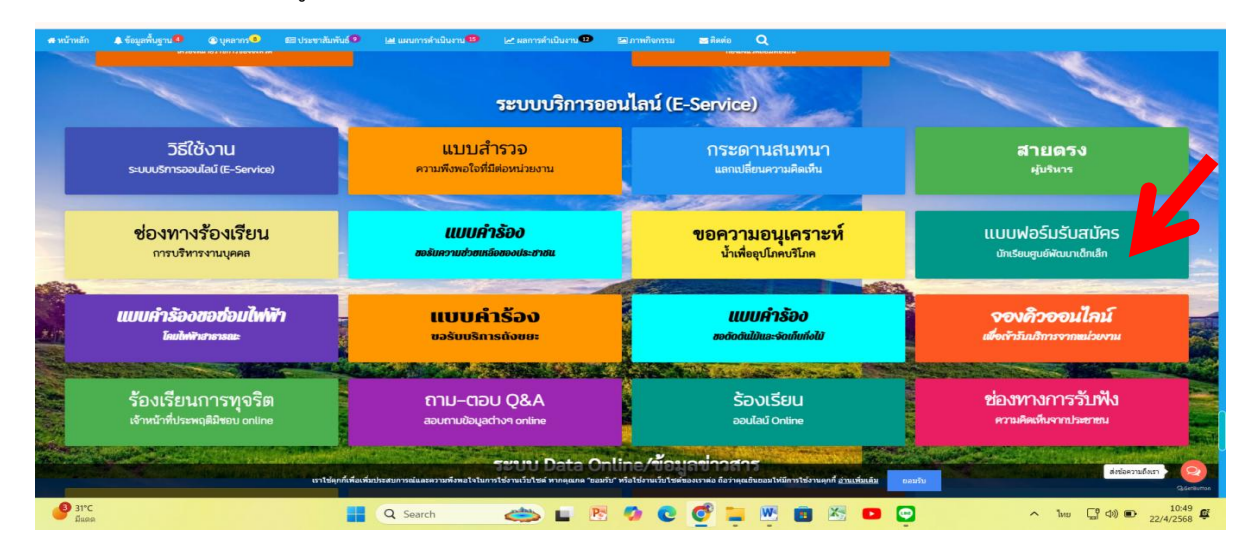

1.2 . จะปรากฏแบบฟอร์มรับสมัครนักเรียนศูนย์พัฒนาเด็กเล็ก กรอกรายละเอียดให้ครบ แล้วคลิกยื่นคำร้อง

| 🔔 ข้อมูลท่                   | งั้นฐาน∕∕ึ                  | 🙆 บุคลากร                | 🖼 ประชาสัมพันธ์ 💶               | <table-cell-columns> จัดซื้อจัดจ้าง</table-cell-columns> | 🗠 ภาพกิจกรรม                   | 🚇 ผลการดำเนินงาน 🂴                              | 🖂 ติดต่อเรา | (      |
|------------------------------|-----------------------------|--------------------------|---------------------------------|----------------------------------------------------------|--------------------------------|-------------------------------------------------|-------------|--------|
|                              |                             |                          | สมัครเพื่อเข้าเ                 | รียนในศูนย่                                              | พัฒนาเด็ก                      | เล็ก                                            |             |        |
|                              |                             |                          | สำนัก                           | •<br>เงานเทศบาลโน                                        | นตาล                           |                                                 |             |        |
|                              |                             |                          |                                 |                                                          |                                |                                                 |             |        |
| <b>ขอมูลทวเบ</b><br>คำนำหน้า |                             |                          | ชื่อ นามสกุล                    |                                                          | 1                              | อายุ                                            |             |        |
| เลือกคำนำเ                   | หน้า                        |                          | ~                               |                                                          |                                |                                                 |             |        |
| บ้านเลขที่                   |                             |                          | หมู่ที่                         |                                                          | 1                              | านน                                             |             |        |
|                              |                             |                          |                                 |                                                          |                                |                                                 |             |        |
| ตำบล                         |                             |                          | ถ้าเภอ                          |                                                          | (                              | วังหวัด                                         |             |        |
|                              |                             |                          |                                 |                                                          |                                |                                                 |             |        |
| างการแลดเร้าตร               | ลไระลำตัวงไร                | 20100131                 | โทรสัมเท้                       |                                                          |                                | ID Lino หรือ E-mail                             |             |        |
| NA IOSSI U ON A              | 01010101010                 | 00101                    | 5FI AFI MPI                     |                                                          |                                |                                                 |             |        |
|                              |                             |                          |                                 |                                                          |                                |                                                 | ส่งข้อความ  | นถึงแร |
| ข้อมูลผู้ปกครอง              |                             |                          | đ                               |                                                          |                                | สื่อตั้งปองกา                                   |             |        |
| ายบพา-นามร                   | ក្ខុត                       |                          | ายสามาราย                       | រ៉េត                                                     |                                | <u>ุ</u> ฏิฏิฏิฏิฏิฏิฏิฏิฏิฏิฏิฏิฏิฏิฏิฏิฏิฏิฏิ |             |        |
| ภาพถ่ายขนาด                  | ด 1 นิ้ว (ไฟล์ เ            | Image ขนาดไฟล์ไม่เก็     | าิน 10 MB)                      |                                                          |                                |                                                 |             |        |
| เลือกไฟล์ ไ                  | ไม่ได้เลือกไฟเ              | ล์ใด                     |                                 |                                                          |                                |                                                 |             |        |
| 1                            | ر<br>الساري ا               |                          | 10)                             |                                                          |                                |                                                 |             |        |
| สาเนาสูตบตร<br>เลือกไฟล์ ไ   | เพล image<br>ไม่ได้เลือกไฟเ | าชนาตเพลเมเกน 10<br>ล์ใด | MD)                             |                                                          |                                |                                                 |             |        |
|                              |                             |                          |                                 |                                                          |                                |                                                 |             |        |
| สำเนาทะเบีย                  | มบ้าน (ไฟล์ Ir              | mage ขนาดไฟล์ไม่เกิ      | น 10 MB)                        |                                                          |                                |                                                 |             |        |
| เลือกไฟล์                    | เม่ได้เลือกไฟส              | ล์ใด                     |                                 |                                                          |                                |                                                 |             |        |
| ข้าพเจ้าข                    | อรับรองว่าข้อ               | งความข้างต้นเป็นควา      | <b>มจริงทุกประการ</b> (ระบบจะทำ | การบันทึกหมายเลข ip                                      | ของท่านเพื่อการตร <sup>ะ</sup> | วจสอบข้อมูล)                                    |             |        |
|                              |                             |                          |                                 |                                                          |                                |                                                 |             | r.     |
|                              |                             |                          |                                 |                                                          |                                |                                                 | 4.4         |        |
|                              |                             |                          |                                 |                                                          |                                |                                                 | สงขอความ    | มถงเร  |

1.3 สำหรับการบริการอื่น ๆ ก็ให้ปฏิบัติในลักษณะเดียวกันนี้

#### 2 ช่องทางร้องเรียนการบริหารงานบุคคล

2.1. หรือถ้าต้องการร้องเรียนการบริหารงานบุคคล สำนักงานเทศบาลตำบลโนนตาล ให้คลิก ช่องทางร้องเรียนการ บริหารงานบุคคล

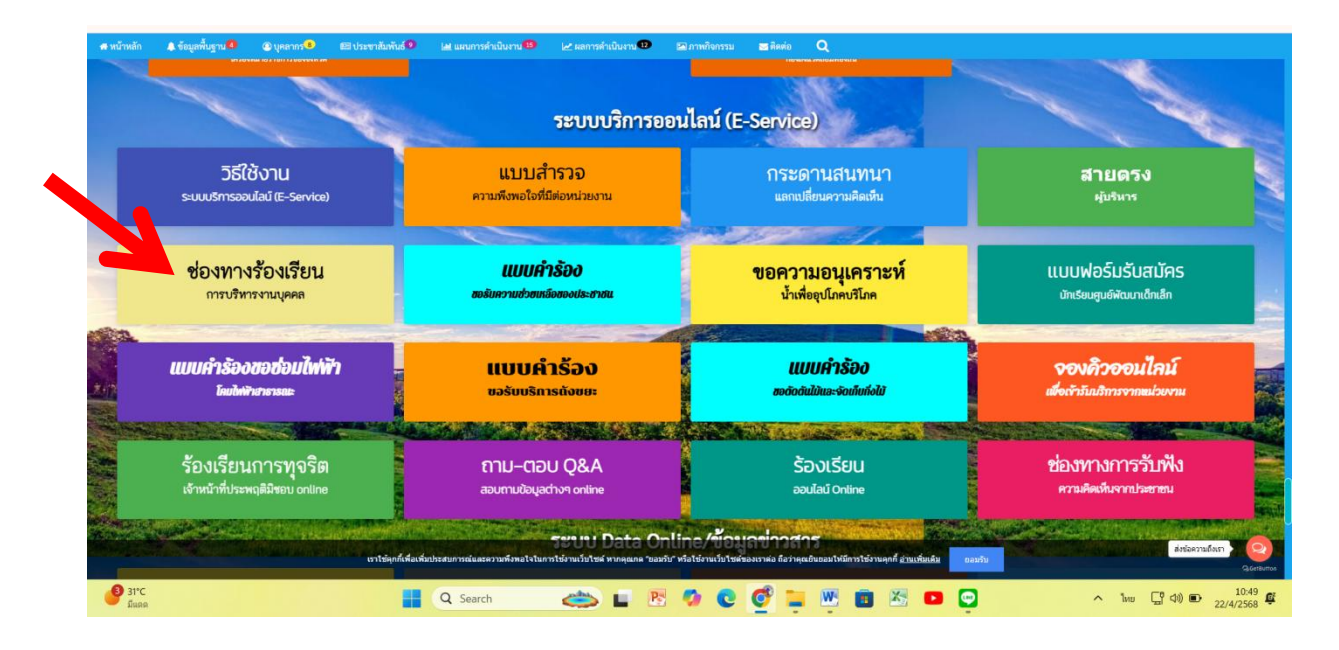

2.1 . จะปรากฏแบบฟอร์มร้องเรียนการบริหารงานบุคคล กรอกรายละเอียดให้ครบ แล้วคลิกยื่นคำร้อง

| 🔡 🔗 ระบบข้อมูลกลางองค์กร 🧿 ติวสอบบัตรนายหน้าประ 🏈 ยินดีต่อนรับเข้าสู่เว็บไซ 🧿 ยินดีต่อนรับเข้าสู่เว็บไซ 🌒 ระบ                                                                                                    | สำสอบปลามายหน้าประ 🔇 ยินดีต้อนกับเข้าถูกับไซ 🔇 ยินดีต้อนกับเข้าถูกับไซ 🔇 รบบจัดการฐานซ้อมูล ( 🗀 แปลง PDF เป็น Word                |                      |  |  |  |  |  |  |  |
|----------------------------------------------------------------------------------------------------|----------------------------------------------------------------------------------------------------|----------------------|--|--|--|--|--|--|--|
| 🛪 หน้าหลัก 🌲 ข้อมูลที่มฐาน <sup>3</sup> 💿 บุตลาทร 💁 🖼 ประชาสัมพันธ์ <sup>34</sup> 🖈 รัดสื่อรัดด้าง 📼 ภาพกิจก                                                                                                    | รรม ®ผลการคำเนินงาม <sup>®®</sup> ⊠ลิตต่อเรา Q                                                                                    |                      |  |  |  |  |  |  |  |
| ร้องเรียน / เ                                                                                                    |                                                                                                    |                      |  |  |  |  |  |  |  |
| สำนักงานเทศบาลโนนตาล                                                                                                    |                                                                                                    |                      |  |  |  |  |  |  |  |
| ร้องเรียน / การบริหารงานบุคคล                                                                                                    | ร้องเรียน การบริหารงานบุตคล                                                                                                    | •                    |  |  |  |  |  |  |  |
| ร้องทุกซ์ / ร้องเรียน                                                                                                    | ซื่อ-นามสกุล                                                                                                    |                      |  |  |  |  |  |  |  |
| and the second second se | เบอร์โทรศัพท์                                                                                                    | and the              |  |  |  |  |  |  |  |
| ki e lice I s                                                                                                    | Email                                                                                                    | 1                    |  |  |  |  |  |  |  |
|                                                                                                    | รายสะเอียด                                                                                                    |                      |  |  |  |  |  |  |  |
|                                                                                                    |                                                                                                    |                      |  |  |  |  |  |  |  |
|                                                                                                    | 7+1ะโส่มอบวก                                                                                                    |                      |  |  |  |  |  |  |  |
| THE ALL REPORT                                                                                                    |                                                                                                    | บันทึกข้อมูล         |  |  |  |  |  |  |  |
|                                                                                                    |                                                                                                    | ส่งช่อดวามถึงเรา     |  |  |  |  |  |  |  |
| 9 31°C C Search                                                                                                    | ISISM REGNANNA<br>1915 - 1917 - 1917 - 1917 - 1917 - 1917 - 1917 - 1917 - 1917 - 1917 - 1917 - 1917 - 1917 - 1917 - 1917 - 1917 - | ▲ ENG C 40 € 11:06 € |  |  |  |  |  |  |  |

2.3 สำหรับการบริการอื่น ๆ ก็ให้ปฏิบัติในลักษณะเดียวกันนี้

## 3 ช่องทางการร้องเรียนการทุจริตและประพฤติมิชอบ

3.1. หรือถ้าต้องการร้องเรียนการทุจริตและประพฤติมิชอบ สำนักงานเทศบาลตำบลโนนตาล ให้คลิก ช่องทางร้องเรียน การทุจริตและประพฤติมิชอบ

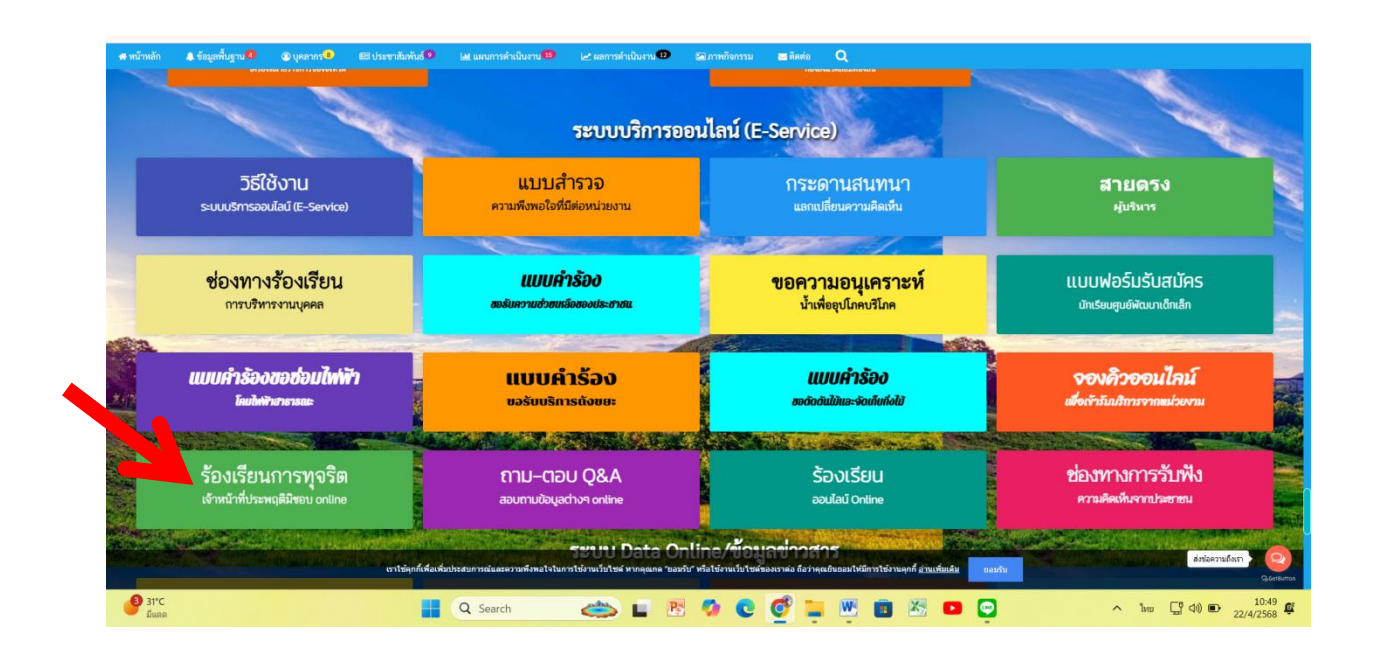

3.1 . จะปรากฏแบบฟอร์มการร้องเรียนการทุจริต และประพฤติมิชอบ กรอกรายละเอียดให้ครบ แล้วคลิกยื่นคำร้อง

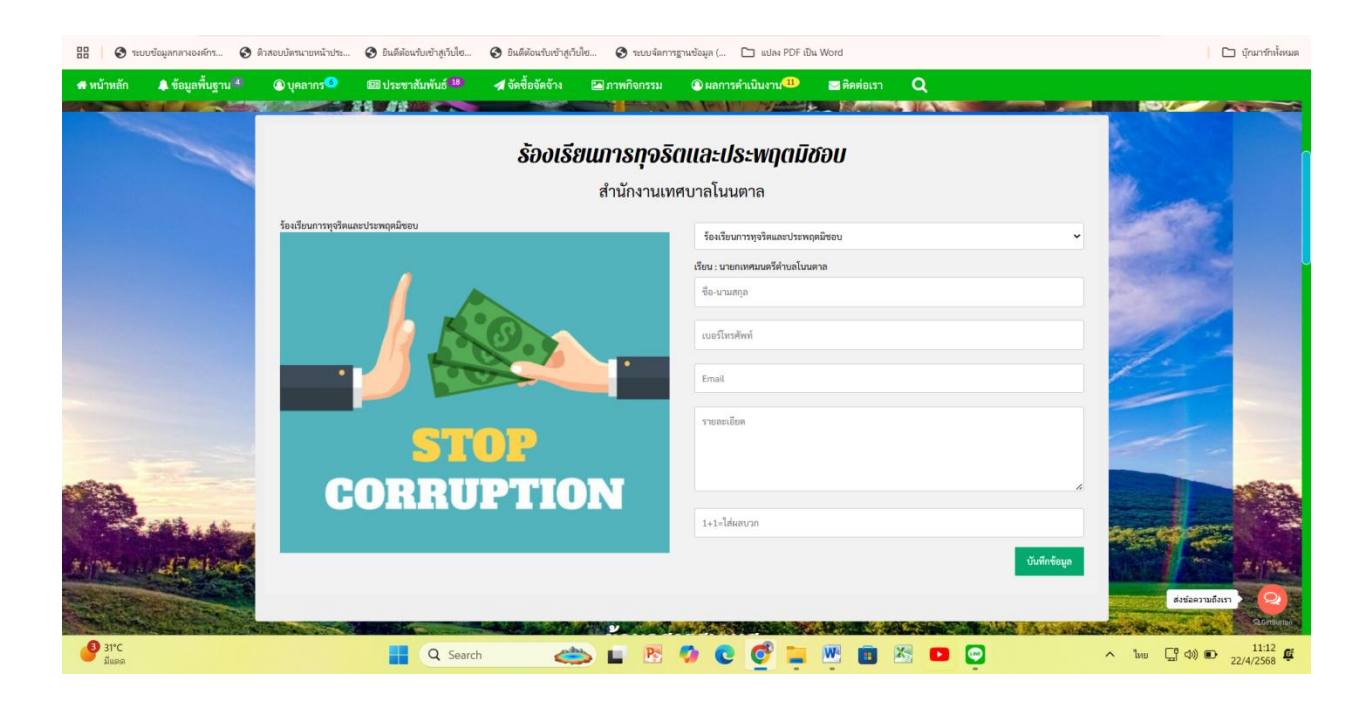

3.3 สำหรับการบริการอื่น ๆ ก็ให้ปฏิบัติในลักษณะเดียวกันนี้